壹

產品簡介

壹、產品簡介

一、特色與功能

## 看盤報價最便利

「e-Leader · 易利得」全新電子交易系統,首創23種報價看盤模式、1至4多螢幕看 盤、法人買賣歷史記錄、行業別細部分類報價及國際原物料行情報價...等功能, e-Leader給您最方便的看盤報價系統!

## 操作介面最人性

「e-Leader·易利得」全新電子交易系統,獨創240種功能畫面DIY自組、桌面文字顏 色自訂、畫面等比例放大縮小及貼心放大鏡...等功能,e-Leader給您最友善的電子系統 操作介面!

# 期權策略最專業

「e-Leader·易利得」全新電子交易系統,提供業界最多26種選擇權策略、中性避險 部位建議、價差及現期套利報價及期權技術分析...等功能,e-Leader給您最專業的期貨 選擇權策略!

# 技術分析最精準

「e-Leader·易利得」全新電子交易系統,包含95種技術指標、選擇權敏感度分析、 現貨/期貨價差疊圖、多股疊圖及走勢比較...等功能,e-Leader給您最精準的技術分析 工具!

# 電子上裏整腳的

「e-Leader·易利得」全新電子交易系統,研發9種證期權下單模組、技術指標多條件 選股、超快捷刪單追價及多商品比例下單...等功能,e-Leader給您最聰明的下單軟體!

### 二、系統需求

系統需求建議如下:

 1. 硬體(建議最低硬體)
 中央處理器(CPU)Pentum3-667 MHz或以上之相容機種

記憶體128M RAM 顯示器(解析度至少1024\*768,最佳1280\*1024)

至少50MB以上的硬碟空間

- 2. 作業系統 Windows 98、2000、XP以上
- 3. 連線

建議ADSL512K/64K等寬頻連線表現較佳。一般撥接亦可。

#### 三、使用步驟

- 連結Internet 您可以使用ADSL/Cable Modem或公司、學校機關團體的網路連上Internet, 網路設定如有防火牆(Fire Wall),請洽網路管理人開啟權限後再使用。
- 2. 下載/安裝

請網路連線至易利得網站:www.sinotrade.com.tw/ec/e-leader/index.html,選擇【e-Leader 軟體下載】,下載【e-Leader安裝程式】,安裝程式將自動執行安裝程序,請依步驟指 示完成安裝,詳細操作請見第4頁軟體安裝與執行。

3. 執行程式

電腦請保持在網路連線中,滑鼠點擊e-Leader易利得桌面圖示二次,即可開啟執行程式。

4. 登入

請輸入您的身分證字號與永豐金證券/期貨\*的網路交易密碼。

★説明:

(1) 若您同時具有證券與期貨的網路交易密碼,請使用證券網路交易密碼登入。

- (2) 若您僅有期貨網路交易密碼,請直接以該密碼登入。
- 5. 帳戶資料設定

【帳戶資料】提供您「個人交易資料」、「網路銀行」、「帳號資料設定」、「帳號 管理」、「下單密碼修改」、「憑證密碼修改」與「Email變更/電子報訂閱」的維護功 能。為保障您的交易安全,我們建議您經常修改下單密碼並申請電子交易憑證。若您想 快速獲得我們提供的研調、帳務與會員專屬優惠資訊,建議您提供Email並申請專為滿足 您個人化需求的電子報。

若有任何安裝或操作上的問題, 歡迎來電0800-038-123或E-mail至: service.sec@ sinopac.com, 我們會竭誠盡速為您服務 電子交易 領先升級

# 貳、軟體安裝與執行

請網路連線至易利得網站:www.sinotrade.com.tw/ec/e-leader/index.html,進入 【e-Leader軟體下載】後,請您以滑鼠點擊【立即下載】,下載【e-Leader安裝程 式】,安裝程式將自動執行【e-Leader】安裝程序,請依步驟指示完成安裝,下載流 程説明如下:

● 歡迎下載【e-Leader】,請以滑鼠點擊 [執行]!

| 稽案下載 - 安全性警告                                                                                |  |  |
|---------------------------------------------------------------------------------------------|--|--|
| 是否要執行或儲存這個檔案?                                                                               |  |  |
| 名稱: setup_eLeader1125.exe<br>類型: 應用程式,5.97 MB<br>來自: www.sinotrade.com.tw<br>執行(2) 儲存(2) 取清 |  |  |
| 發杰來目標原網路的檔案可能是有用的,但是這個檔案課型<br>有可能會領害您的電腦。如果您不信任其來源,諾不要執行<br>或儲存這個軟體。有什些協的風險?                |  |  |

2 電腦下載【e-Leader安裝程式】中!

| 共 setup_eLeader1125.exe - 己完成 42% 🛛 🔽 🗔 🔀                               |                                    |  |  |  |
|-------------------------------------------------------------------------|------------------------------------|--|--|--|
| www.<br>正在開留:<br>setup_eLeader112                                       | 25 exe ill www.sinotede.com.tw     |  |  |  |
| (時間線和時間: 15 秒 (共 5.97 MB - 2.48 MB 已接載)<br>下載到: 暫許資料表<br>傳送速度: 230 KB/9 |                                    |  |  |  |
| ☑ 下瓢完成後約                                                                | 「東朝話方現(C)<br>「問答(O) 「問答資料支(D) 「取清」 |  |  |  |

❸ 歡迎使用e-Leader安裝程式,點擊[下一步]繼續安裝!

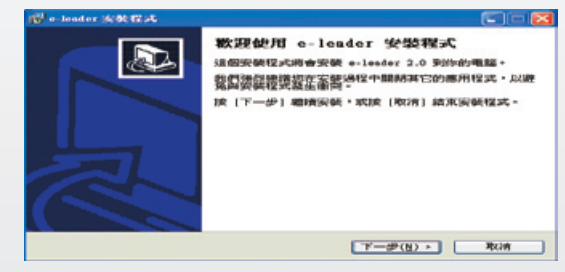

貳

| 4 | 請選擇要安裝【e-Leader】的資料夾,然後點擊[下一步]繼續安裝!                                      |
|---|--------------------------------------------------------------------------|
|   | n leader 268 18 35                                                       |
|   | e-leedes mitchickets                                                     |
|   | 「第1團要次後 e-leader 的場合に、約5後北京(『Y                                           |
|   | Hala arcenteration al constant constant                                  |
|   | C Program Files                                                          |
|   | Common Files<br>ComPlus Applications                                     |
|   | DivX ×                                                                   |
|   | "(an c: xp_1<br>)注 (20(至)注:45(小)/20199: 19.5 MB #1144/00/18) ~           |
|   | <                                                                        |
| 6 | 選擇您想要安裝程式建立程式捷徑的資料夾,然後點擊[下一步]繼續安裝!                                       |
|   | n leader 1898 1834. 🕲 🕅 🔀                                                |
|   | 現1章 (開始) - 功能実体が没すり実<br>原研程ンC部店在保持性地立位となり取住12 ?                          |
|   | 選擇你想要受領程式建立程式建但的資料與,然決於(下一步)。                                            |
|   | abund Norso                                                              |
|   | CybeyLink FoweyDirector<br>Dive<br>EA CAMEE                              |
|   | FinePistylamou<br>Heminits Rankard<br>Java Web Slagt                     |
|   | Microsoft Uffice Las<br>Monstla<br>Quickline<br>The Dev                  |
|   | Trend Micro PC-ollin 2003<br>Uleve Video Studio 7<br>UDD Storawe Toolbox |
|   | < 上一却(日) 丁一却(日) > 第2第                                                    |
| 6 | 按[下一步] 繼續安裝!                                                             |
|   | n - londer Stat 🕄 🖂 🔀                                                    |
|   | <b>進行時分加的工作</b><br>原執行期起的加工(%?                                           |
|   | 這時完美視之方在完美 =-leader 种原体行的的加工作,然後成 $(T-D)$ 、                              |
|   | Additional icons:                                                        |
|   |                                                                          |
|   |                                                                          |
|   |                                                                          |
|   |                                                                          |
|   | - F                                                                      |
|   |                                                                          |
| 7 | 準備安裝,點擊[安裝]!                                                             |
|   | 🛱 v-leader NRUA 💽 🗆 🔀                                                    |
|   | 準備安使<br>安装程』均用助台安装 e-leader 50%的電磁中 -                                    |
|   | 1617°(安徽) 编时在安徽 · 北江市 (上一一份) 准备的构成化量为定动 错用户中容。                           |
|   | Mintymrungs<br>C. Frogram Files/aleader                                  |
|   | (INDEA) / SOUGHER SET FUNC:<br>e-Londor<br>Subm The                      |
|   | Franking P.                                                              |
|   | Create a desktop icon                                                    |
|   | Create a deaktop icon                                                    |
|   | Create a deaktop icon                                                    |
|   | Create a deuktop icon                                                    |

電子交易 領先升級

# e-Leader 易利得操作手册

8 請稍後,安裝程式正在將【e-Leader】安裝到您的電腦上

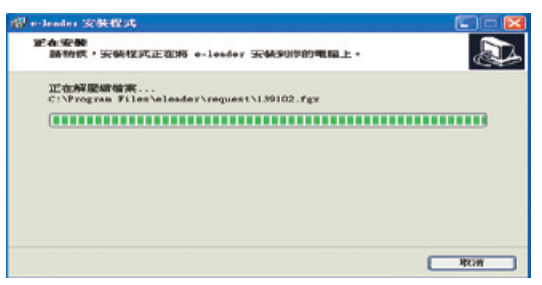

⑨恭喜您,【e-Leader】已安裝成功!點擊[完成]結束安裝!

| @ e-leader 安裝程式 |                                                                                                    |
|-----------------|----------------------------------------------------------------------------------------------------|
|                 | 安裝完成<br>Seffer Seffer Se |
|                 | 完成(2)                                                                                                    |

前輸入您的身分證字號與網路交易密碼\*執行登入!

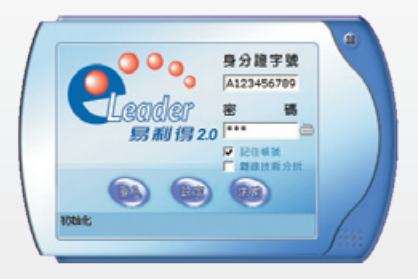

★説明:密碼登入請參考使用手冊説明,體驗版使用者免密碼。